# QP-300 Thermal Receipt Printer Gebrauchsanweisung USB ( Virtueller COM )

## Installation

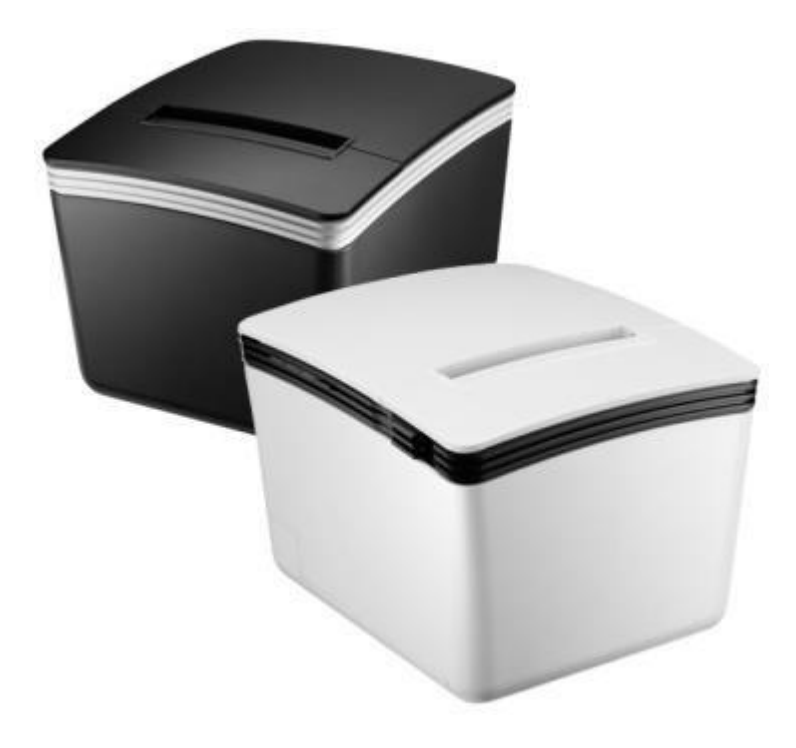

Bitte bewahren Sie das Benutzerhandbuch zum späteren Nachschlagen auf.

#### Installieren Sie Ihren Drucker auf USB (Virtual

### COM)

Vergewissern Sie sich vor der Installation des Druckertreibers, dass der Drucker ordnungsgemäß an den Host-PC angeschlossen ist.

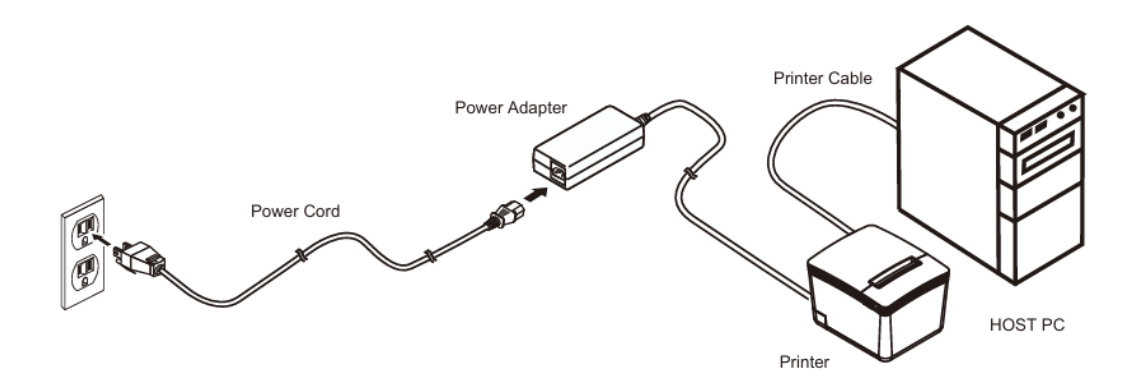

USB

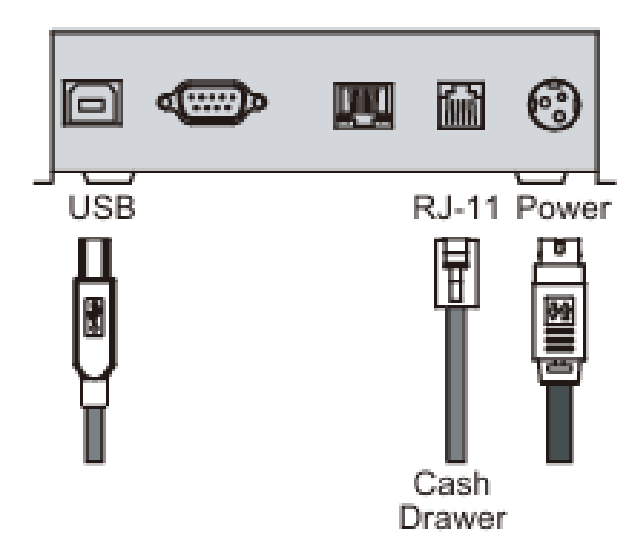

#### So installieren Sie den Druckertreiber

 Bitte laden Sie den Treiber über den unten stehenden Link herunter.

https://www.guripos.eu/wp-content/uploads/Driver.7z

 Doppelklicken Sie auf das Symbol "SetupPRP.EXE", um die Installation zu starten.

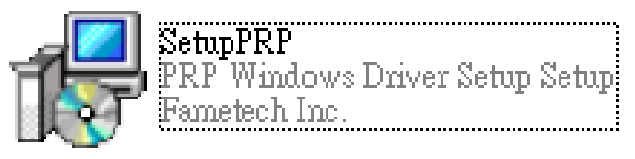

3. Klicken Sie auf "Install", um fortzufahren.

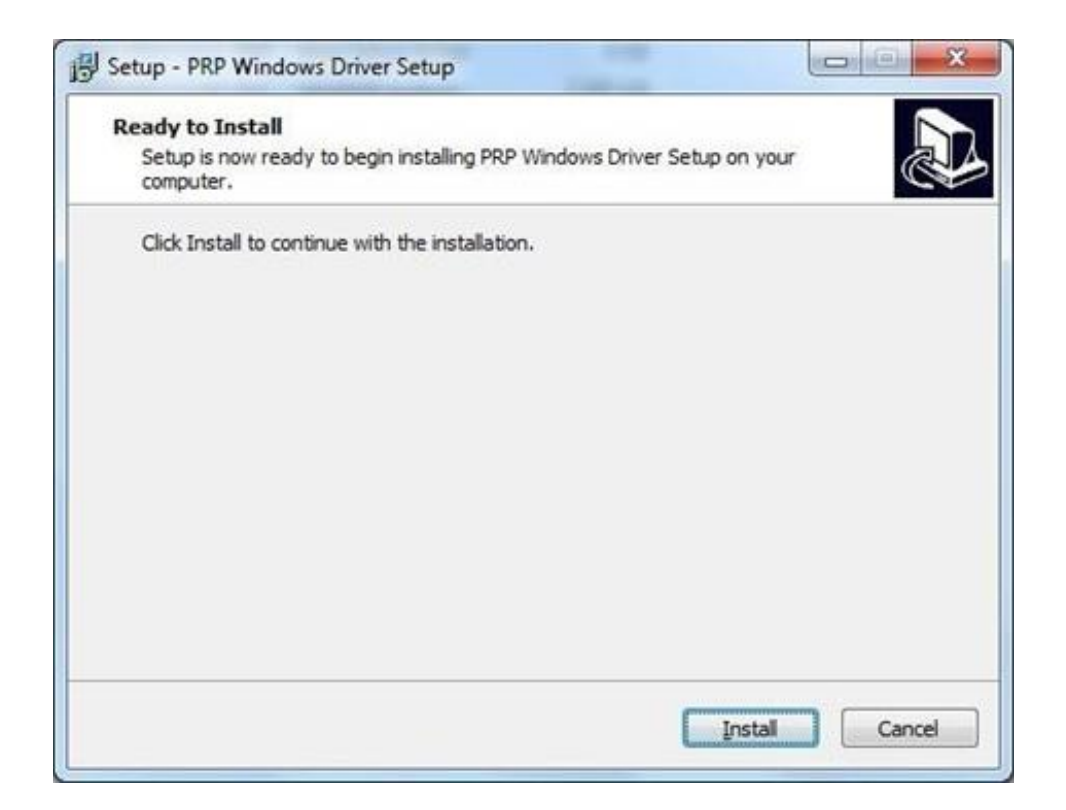

4. Wählen Sie "USB"-Anschluss und klicken Sie auf OK, um fortzufahren..

| 1 <del>6</del> | F                               | PRP Series P | rinter Driver - Setup 🛛 🗕 🔍      |
|----------------|---------------------------------|--------------|----------------------------------|
|                | Printer Model                   |              |                                  |
|                |                                 |              |                                  |
|                |                                 | C            |                                  |
|                |                                 |              |                                  |
|                |                                 |              |                                  |
|                | TYSSO PRP Series (80mm Thermal) |              |                                  |
|                |                                 | 11000110100  |                                  |
|                | Select Port                     |              |                                  |
|                | USB                             | C LPT        | Printer Name PRP Thermal Printer |
|                | C SERIAL (COM)                  |              | Set as default printer           |
|                | C TCP/IP                        | C UTP        | OK Cancel                        |
|                |                                 |              |                                  |

Hinweis: Sie können:

- a. Den Drucker in QP-300 umbenennen
- b. Diesen Drucker als Standarddrucker festlegen

5. Wählen Sie "Diese Treibersoftware trotzdem installieren".

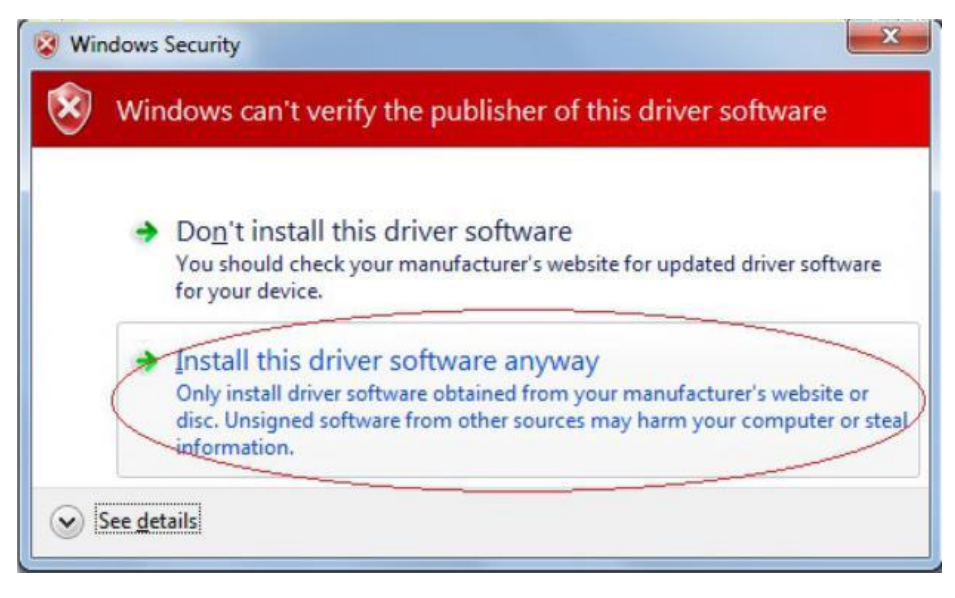

6. Der virtuelle COM-Treiber wird während des Prozesses installiert.

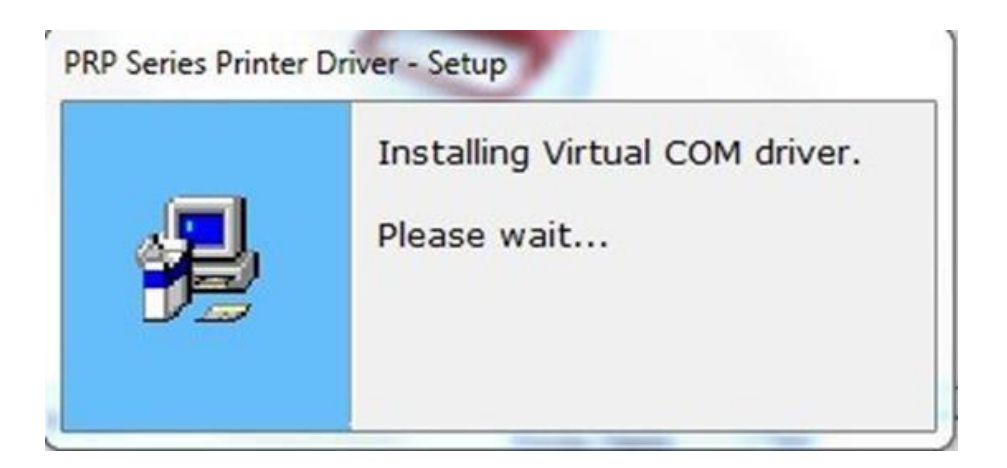

7. Suche nach USB-Gerät

Wenn der Drucker bereits angeschlossen ist und die nachstehende Meldung angezeigt wird, schalten Sie den Drucker Bitte aus und wieder ein, um die Installation fortzusetzen.

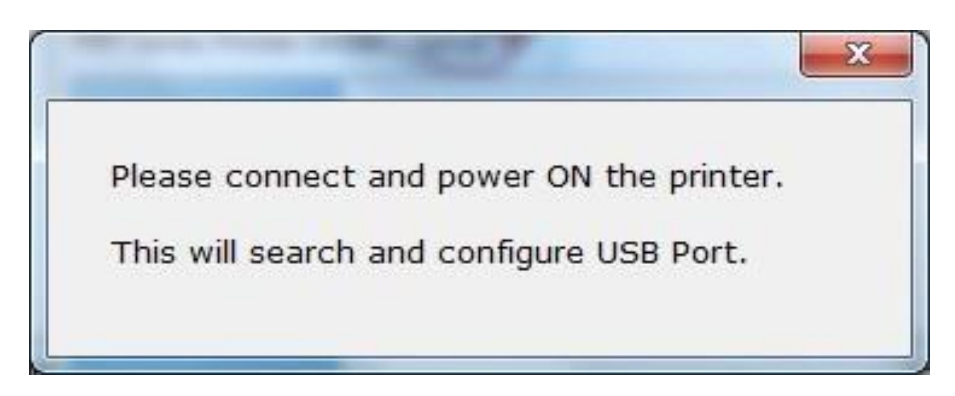

8. Die Installation ist abgeschlossen. Der Treiber ist erfolgreich installiert. Klicken Sie auf "Finish", um das Menü zu verlassen..

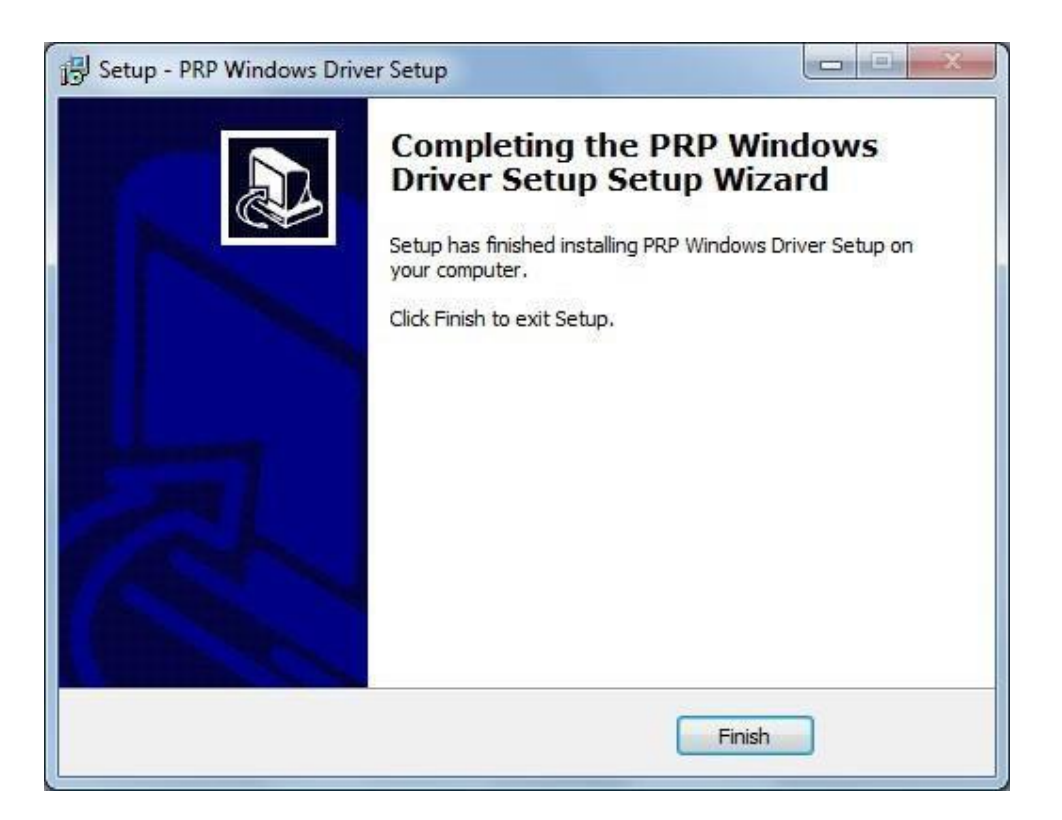